A partir del 1 de Febrero de 2014 es necesaria la adaptación a la normativa SEPA, para hacerlo lo más cómodo posible Factura-T ha implementado un procedimiento rápido y sencillo en 2 cómodos pasos.

| Facturas Periód | licas pendientes d | <i>le facturar a:</i> 15 | /02/2014                  | 2           | Salir  |
|-----------------|--------------------|--------------------------|---------------------------|-------------|--------|
| Sel Tipo Cobro  | Fecha Clie         | ente                     | Serie Mod.                | Fact. IRPF  | A Paga |
| 📀 🔄 💕 Domicil   | iación             |                          | of the state of the state | Genelance I |        |
| Domicil         | iación             |                          |                           |             |        |
| Domicil         | iación             |                          |                           |             |        |
| 📑 Domicil       | iación 🤅           |                          |                           |             |        |
| Domicil         | iación             |                          |                           |             |        |
| 📑 Domicil       | iación             |                          |                           |             |        |
| Domicil         | iación 🧧           |                          |                           |             |        |
| 📑 Domicil       | iación             |                          |                           |             |        |
| Domicil         | iación             |                          |                           |             |        |
| Domicil         | iación             |                          |                           |             |        |
| Domicil         | iación             |                          |                           |             |        |
| Domicil         | iación             |                          |                           |             |        |
| Domicil         | iación             |                          |                           |             |        |
| Domicil         | iación             |                          |                           |             |        |
| - Bandall       | 114                |                          | -                         |             |        |

Ver Datos Acreedor

Recurrente

CIF / NIF

Pais

Calcular IBAN

914

Obtener BIC

Cancelar

Adeudo Directo SEPA (Domiciliación)

Población

DC

Cuenta

El IBAN se compone de un Prefijo ESxx (dónde xx es un número entre 00 y 98) y el CCC del diente. Su longitud màxima para cuentas españolas de de 24 caracteres.

Generar Mandato

BIC / SWIFT del Banco del Cliente (Deudor)

Crear Nuevo Mandato Imprimir Mandato

\* Código Cuenta Cliente (C.C.C.)

Fecha Firma Mandato

01/01/2001

Sucursal

a de la Orde

del Deudo

Entidad

Titular

Dirección

Entidad

ES

Aceptar

## PASO 1: Entramos en facturas periódicas.

Para cada una de las domiciliaciones tendremos que generar un mandato SEPA, el cual se debe imprimir y hacer que el cliente lo firme. A partir de ahora, para las cuentas bancarias de sus futuros clientes también se deberá generar el mandato SEPA. En este documento se trata de informar de cómo generar los mandatos para las domiciliaciones ya existentes.

Seleccione la domiciliación y pulse sobre 'Definir IBAN'. Desde aquí podremos generar el mandato SEPA.

Paso 1: Pulsa sobre 'Calcular IBAN'. A partir del CCC, Factura-T Calculará el IBAN del cliente.

NOTA: A partir del 1 de Febrero de 2014, los clientes le facilitarán el IBAN, por lo tanto, no será necesario este paso para futuros clientes. No obstante, siempre podrá calcular el IBAN a partir del CCC, por si un cliente le facilita el CCC en lugar del IBAN

> Paso 2: A partir del IBAN, Factura-T Intentará obtener el BIC asociado a la cuenta del cliente, si este paso falla debe preguntar al cliente el BIC.

NOTA: Aunque Factura-T obtenga correctamente el BIC, debe comprobarlo preguntándoselo a su cliente.

Paso 3: Una vez calculado el IBAN y obtenido el BIC pulsamos sobre "Generar Mandato'. Con lo que Factura-T Generará el mandato SEPA listo para ser impreso para que lo firme su cliente.

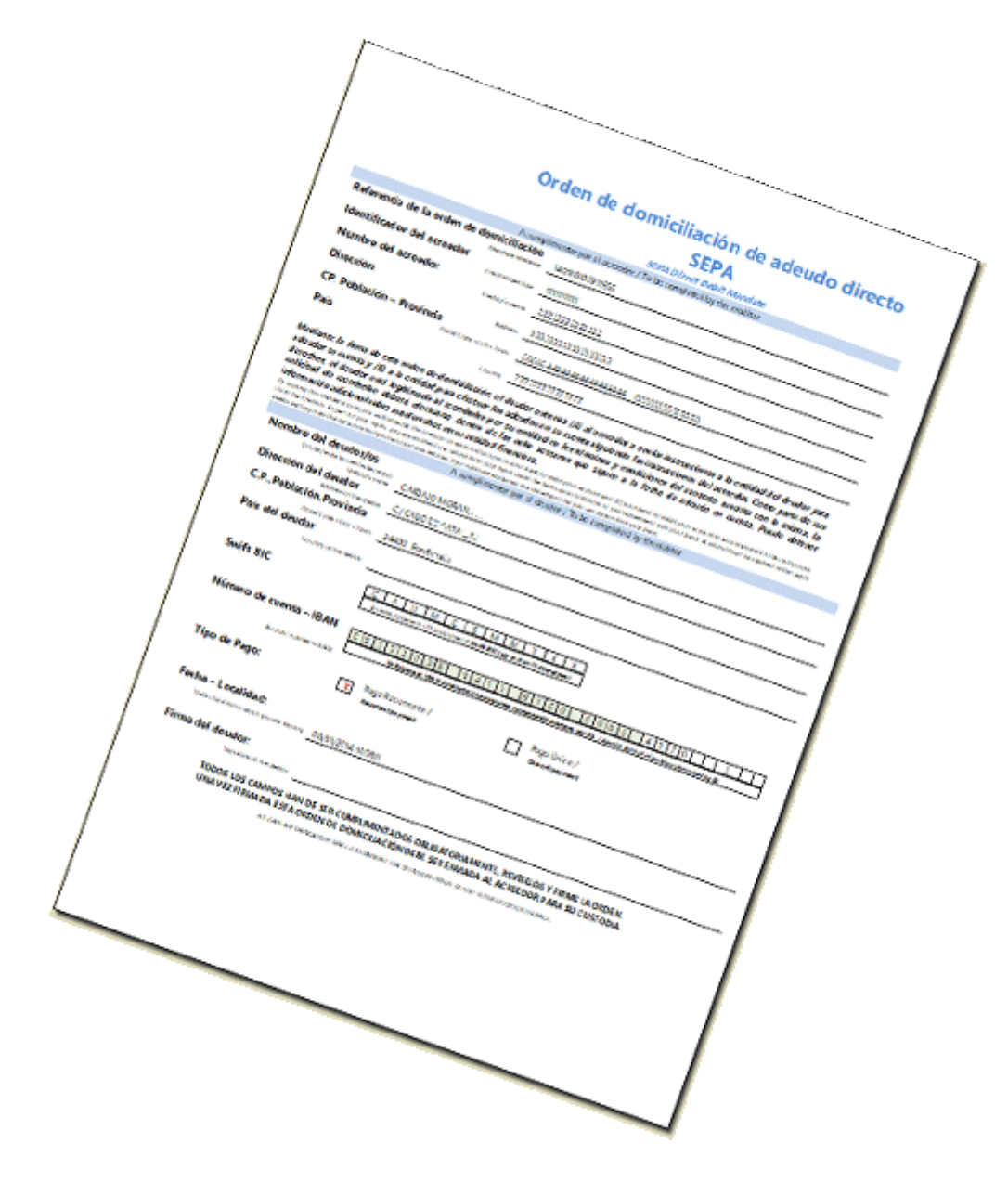

Pulsando sobre 'Imprimir Mandato', Factura-T generará automáticamente el Mandato que su cliente debe firmar y usted debe conservar en su poder. Este mandato le acredita para poder realizar domiciliaciones en la cuenta de su cliente.

## Generación de recibos domiciliados (Adedudos Directos SEPA).

La generación de recibos domiciliados para adaptarse a SEPA se realiza igual que antes. Lo único que hay que hacer es definir los nuevos datos del Presentador y Acreedor que le debe facilitar su banco.

|                         |                  |                                                                                                    | Paso 1: Pulsam                                                     | nos sobre 'Definir D                                                                                             | atos para            |                                                                                                    |  |  |  |
|-------------------------|------------------|----------------------------------------------------------------------------------------------------|--------------------------------------------------------------------|----------------------------------------------------------------------------------------------------|----------------------|----------------------------------------------------------------------------------------------------|--|--|--|
| Domiciliaciones Pendier | ntes             |                                                                                                    |                                                                    | Domiciliación'.                                                                                                  |                      |                                                                                                    |  |  |  |
| Gestión de Rer          | nesa de Re       | ecibos Banca                                                                                                    | arios (cuaderno 1914                                               | t, JEPHI                                                                                                    |                      | Salir                                                                                                    |  |  |  |
| Paso 1: Definir fic     | chero de sali    | ida y fechas                                                                                                    | 0                                                                  |                                                                                                    |                      |                                                                                                    |  |  |  |
| El fichero de la reme   | esa de recibos   | bancarios se guard                                                                                                    | ará en la siguiente ruta, pulse 'l                                 | Examinar' para seleccionar ι                                                                                     | una ruta             |                                                                                                    |  |  |  |
| C:\Users\Public\Docum   | ients\cuaderno19 | vcuaderno19_8-1-2014                                                                                                    | .txt                                                               |                                                                                                    |                      | Examinar                                                                                                    |  |  |  |
| Fecha de Creación       | 08/01/2014       |                                                                                                    | Fecha de Cobro Remesa                                              | 13/01/2014                                                                                                    | Oefinir Dat          | os para la domiciliación 🛛 📀                                                                                    |  |  |  |
| No ovic                 | ton co           | broc qui                                                                                                    | a ramacar cal                                                      | locationo otra                                                                                                   | forbad               | o croación                                                                                                    |  |  |  |
| NO exis                 | ten co           | pros que                                                                                                    | e remesar, sei                                                     | leccione otra                                                                                                    |                      | ecreacion                                                                                                    |  |  |  |
| 600                     |                  | Las remesas de<br>banco para que s                                                                                                    | e recibos son ficheros informa<br>e encargue de cobrar a sus cli   | ticos normalizados (SEPA L<br>entes. Para poder remesar r                                                        | recibos electrónicam | sted puede entregar a su<br>nente debe primero solici-                                                          |  |  |  |
| $\square$               | J.               | tar el servicio a su                                                                                                    | u banco o caja (servicio gener                                     | almente gratuito).                                                                                               |                      |                                                                                                    |  |  |  |
| 1                       |                  | Una vez solicita                                                                                                    | ido a su banco le darán una s                                      | serie de datos que debe int                                                                                      | troducir en Factura- | T pulsando sobre 'Definir                                                                                       |  |  |  |
| V                       |                  | datos para la dor                                                                                                    | niciliación' (en este mismo fori                                   | mulario).                                                                                                    |                      |                                                                                                    |  |  |  |
|                         |                  | En la gestión de cobros de cada factura, debe indicar en forma de pago 'Domiciliación' y seleccionar una cuenta que                                               |                                                                    |                                                                                                    |                      |                                                                                                    |  |  |  |
|                         |                  | cliente ha debido fimar previamente.                                                                                                    |                                                                    |                                                                                                    |                      |                                                                                                    |  |  |  |
|                         |                  | Factura-T buscará todos los cobros anteriores a la fecha indicada en 'Fecha de creación' (de este mismo formulario)                                               |                                                                    |                                                                                                    |                      |                                                                                                    |  |  |  |
|                         |                  | para que pueda seleccionarlos y generar un fichero normalizado (cuaderno 1914 o SEPA XML) que pueda entregar a su<br>banco o caia, bien por internet o con disco. |                                                                    |                                                                                                    |                      |                                                                                                    |  |  |  |
|                         |                  |                                                                                                    | n por internet o con abeo.                                         | for the second second second second second second second second second second second second second second second | de les settes f d'   | and the state of the state of the state of the state of the state of the state of the state of the state of the |  |  |  |
|                         |                  | creación, por lo t<br>banco.                                                                                                    | a que por defecto Factura-1 n<br>tanto una vez creada la reme      | sa de recibos dispone de !                                                                                       | 5 días para poder e  | as despues de la fecha de<br>entregarlo o enviarlo a su                                                         |  |  |  |
| SE                      | PA               | Si algún recibo<br>lario), donde poc                                                                                                    | es devuelto, podrá indicarlo se<br>Irá marcar el recibo en cuestió | eleccionando la opción 'His<br>on como recibo devuelto                                                           | torial Domiciliacion | es' (en este mismo formu-                                                                                       |  |  |  |
| Single Euro Payn        | nents Area       |                                                                                                    |                                                                    | and the second second second second second second second second second second second second second second second |                      | Historial Domiciliaciones                                                                                       |  |  |  |

Desde este formulario debe introducir los nuevos datos SEPA, tanto del Presentador como del Acreedor, los cuales se los debe de facilitar su banco.

Datos para la domiciliacion de Recibos (Datos del Presentador y del Ordenante) Salir Datos SEPA Datos Cuaderno 19 Datos del Presentador Identificador Presentador Nombre Presentador Entidad Receptora Oficina Datos del Acreedor Identificador Acreedor Nombre Acreedor Dirección Población C.P. Provincia Pais 00000 Cuenta de Abono + Aceptar